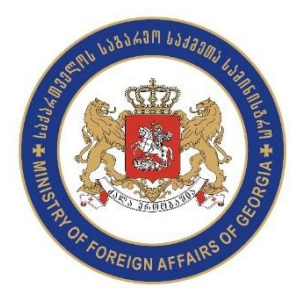

საქართველოს საელჩოში ვიზიტის დანიშვნის პროცედურა

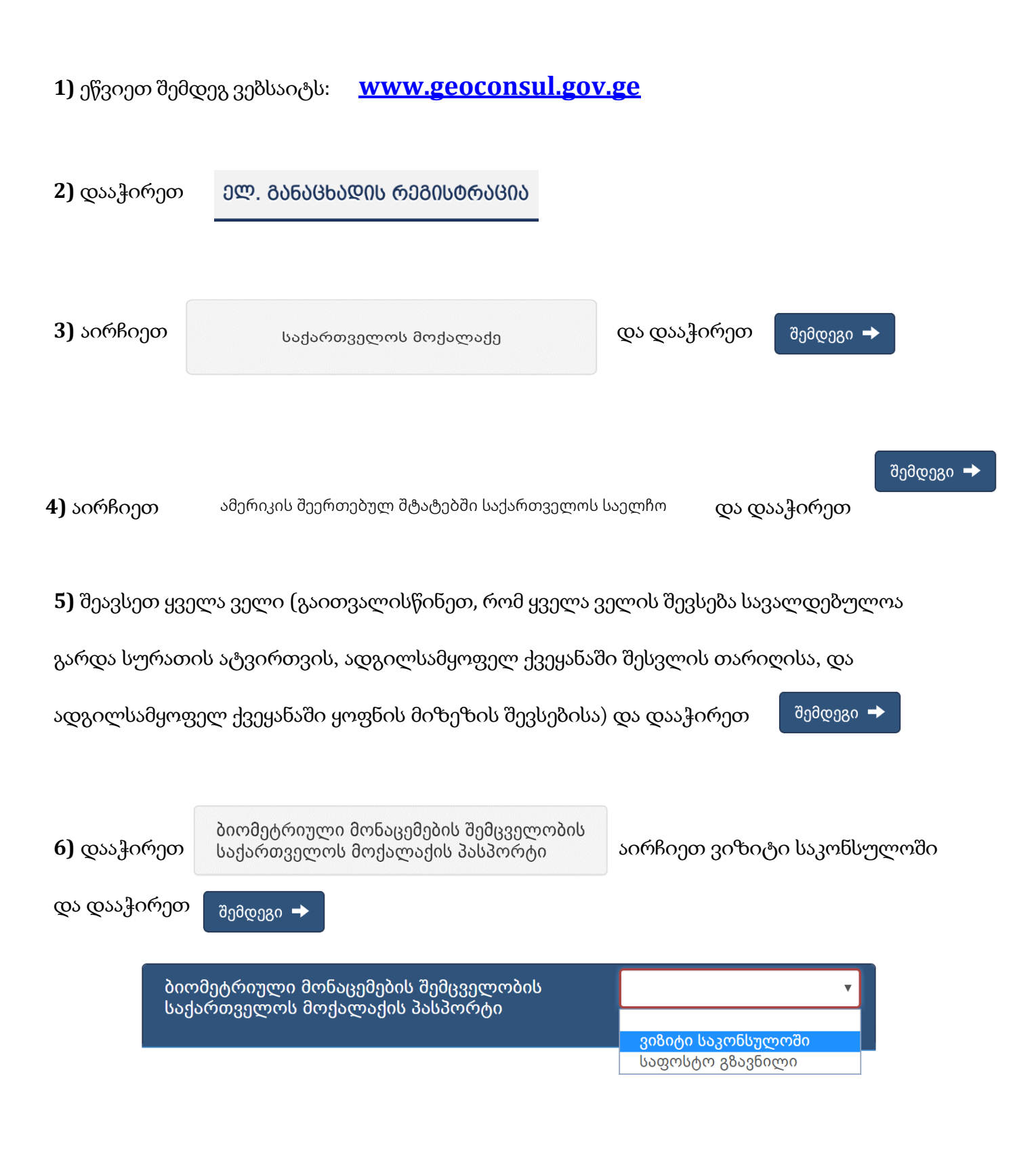

7) თუ არ გსურთ თქვენი დოკუმენტების ატვირთვა დოკუმენტები/კომენტარის სექცია გამოტოვეთ

და დააჭირეთ 🛛 შემდეგი 🔶

8) კალენდრის სექციაში დააჭირეთ თქვენს მიერ არჩეულ მომსახურებას და ჩააგდეთ თქვენთვის

სასურველ თავისუფალ დროში და დააჭირეთ

შემდეგი 🔶

| 🙀 თქვენს მიერ ამორჩეული მომსახურებები                                                  |                                                                                                    |                                                                                                    |                                                                                                    |           | 🕎 თქვენს მიერ ამორჩეული მომსახურებები                                                  |                                                                                                    |                                                                                                    |                                                                                                    |           |
|----------------------------------------------------------------------------------------|----------------------------------------------------------------------------------------------------|----------------------------------------------------------------------------------------------------|----------------------------------------------------------------------------------------------------|-----------|----------------------------------------------------------------------------------------|----------------------------------------------------------------------------------------------------|----------------------------------------------------------------------------------------------------|----------------------------------------------------------------------------------------------------|-----------|
| ბიომეტ                                                                                 | რიული მონაცემ                                                                                                    |                                                                                                    |                                                                                                    |           |                                                                                        |                                                                                                    |                                                                                                    |                                                                                                    |           |
| <u>ლლას</u>                                                                            |                                                                                                    |                                                                                                    |                                                                                                    |           | <u>დღეს</u>                                                                            |                                                                                                    |                                                                                                    |                                                                                                    |           |
| ორშაბათი                                                                               | სამშაბათი                                                                                                    | ოთხშაბათი                                                                                                    | ხუთშაბათი                                                                                                    | პარასკევი | ორშაბათი                                                                               | სამშაბათი                                                                                                    | ოთხშაბათი                                                                                                    | ხუთშაბათი                                                                                                    | პარასკევი |
| 26                                                                                     | 27                                                                                                    | 28                                                                                                    | 29                                                                                                    | 30        | 26                                                                                     | 27                                                                                                    | 28                                                                                                    | 29                                                                                                    | 30        |
| 11:40 თავისუფ.<br>12:20 თავისუფ.<br>12:40 თავისუფ.<br>13:00 თავისუფ.<br>13:40 თავისუფ. | 10:00 თავისუფ.<br>10:20 თავისუფ.<br>10:40 თავისუფ.<br>11:00 თავისუფ.<br>11:20 თავისუფ.<br>11:20 თავისუფ.<br>12:20 თავისუფ.<br>12:20 თავისუფ.<br>12:240 თავისუფ.<br>13:20 თავისუფ. | 10:00 თავისუფ.<br>10:20 თავისუფ.<br>10:40 თავისუფ.<br>11:00 თავისუფ.<br>11:00 თავისუფ.<br>11:20 თავისუფ.<br>12:20 თავისუფ.<br>12:20 თავისუფ.<br>12:40 თავისუფ.<br>13:20 თავისუფ. | 10:20 თავისუფ.<br>10:40 თავისუფ.<br>11:00 თავისუფ.<br>11:20 თავისუფ.<br>12:20 თავისუფ.<br>12:20 თავისუფ.<br>12:40 თავისუფ.<br>13:20 თავისუფ.<br>13:20 თავისუფ.<br>13:20 თავისუფ. |           | 11:40 თავისუფ.<br>12:20 თავისუფ.<br>12:40 თავისუფ.<br>13:00 თავისუფ.<br>13:40 თავისუფ. | 10:00 თავისუფ.<br>10:20 თავისუფ.<br>10:40 ბიომეტრიუ<br>მონაცუმების<br>შემცველობის<br>საქართველოს<br>მოქალაქის<br>პასპორტი<br>11:20 თავის ფ.<br>11:20 თავისუფ.<br>12:00 თავისუფ. | 10:00 თავისუფ.<br>10:20 თავისუფ.<br>10:40 თავისუფ.<br>11:40 თავისუფ.<br>11:20 თავისუფ.<br>12:20 თავისუფ.<br>12:20 თავისუფ.<br>12:20 თავისუფ.<br>12:20 თავისუფ.<br>13:00 თავისუფ. | 10:20 თავისუფ.<br>10:40 თავისუფ.<br>11:00 თავისუფ.<br>11:20 თავისუფ.<br>12:20 თავისუფ.<br>12:20 თავისუფ.<br>12:40 თავისუფ.<br>13:00 თავისუფ.<br>13:20 თავისუფ.<br>13:20 თავისუფ. |           |

9) გადაამოწმეთ თქვენს მიერ შევსებული ინფორმაცია, დაეთანხმეთ მომსახურების მიღების წესებსა

და პირობებს, შეიყვანეთ უსაფრთხოების კოდი და დააჭირეთ

ელ. განაცხადის რეგისტრაცია

🗹 მომსახურების წესებზე და პირობებზე თანხმობის შემთხვევაში მონიშნეთ შესაბამისი ველი

R

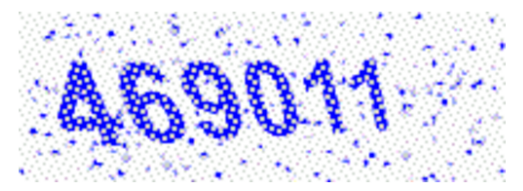

შეიყვანეთ უსაფრთხოების კოდი

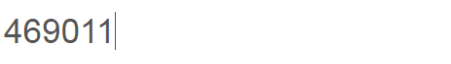